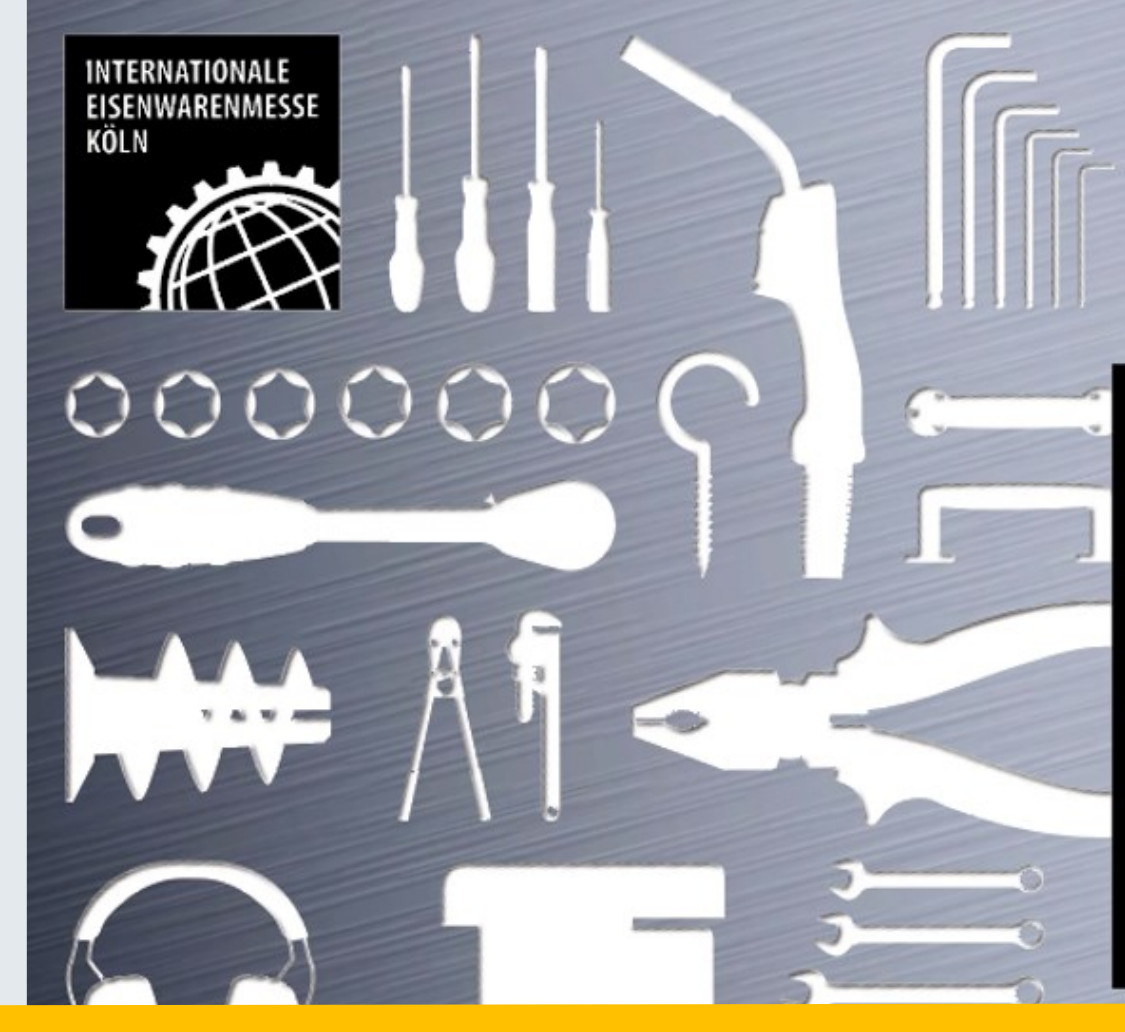

# THE NO. 1 EISENWARENMESSE -INTERNATIONAL HARDWARE FAIR

電子參展票與免費車票兌換操作 Redeem your exhibitor pass & Free Travel Ticket

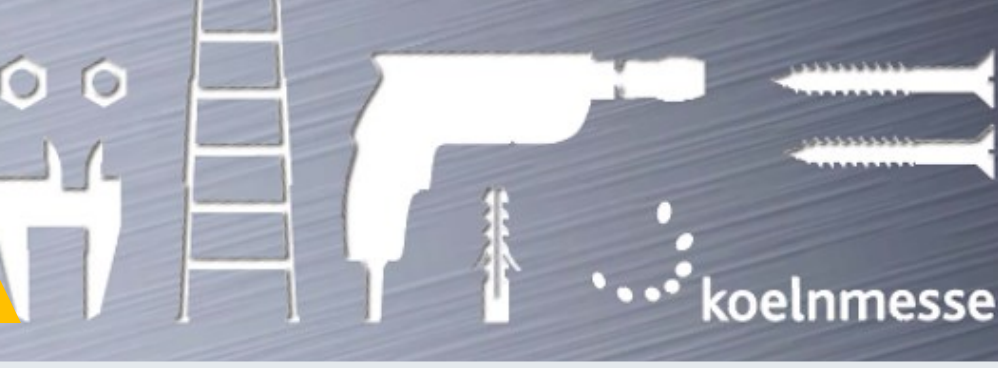

WWW.EISENWARENMESSE.COM

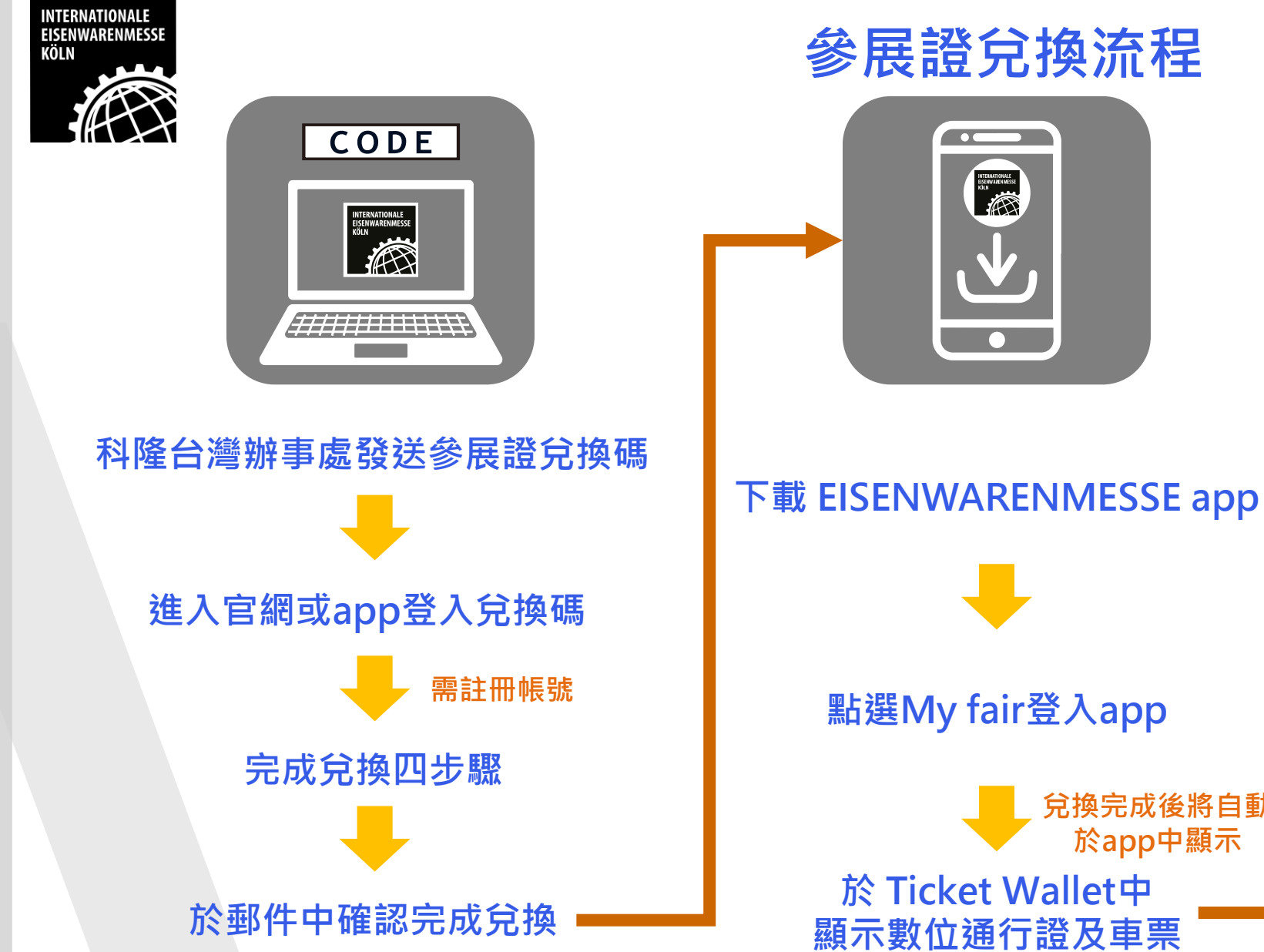

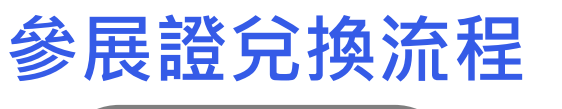

INTERNATIONALE DISCOMMARIMESSE SUN

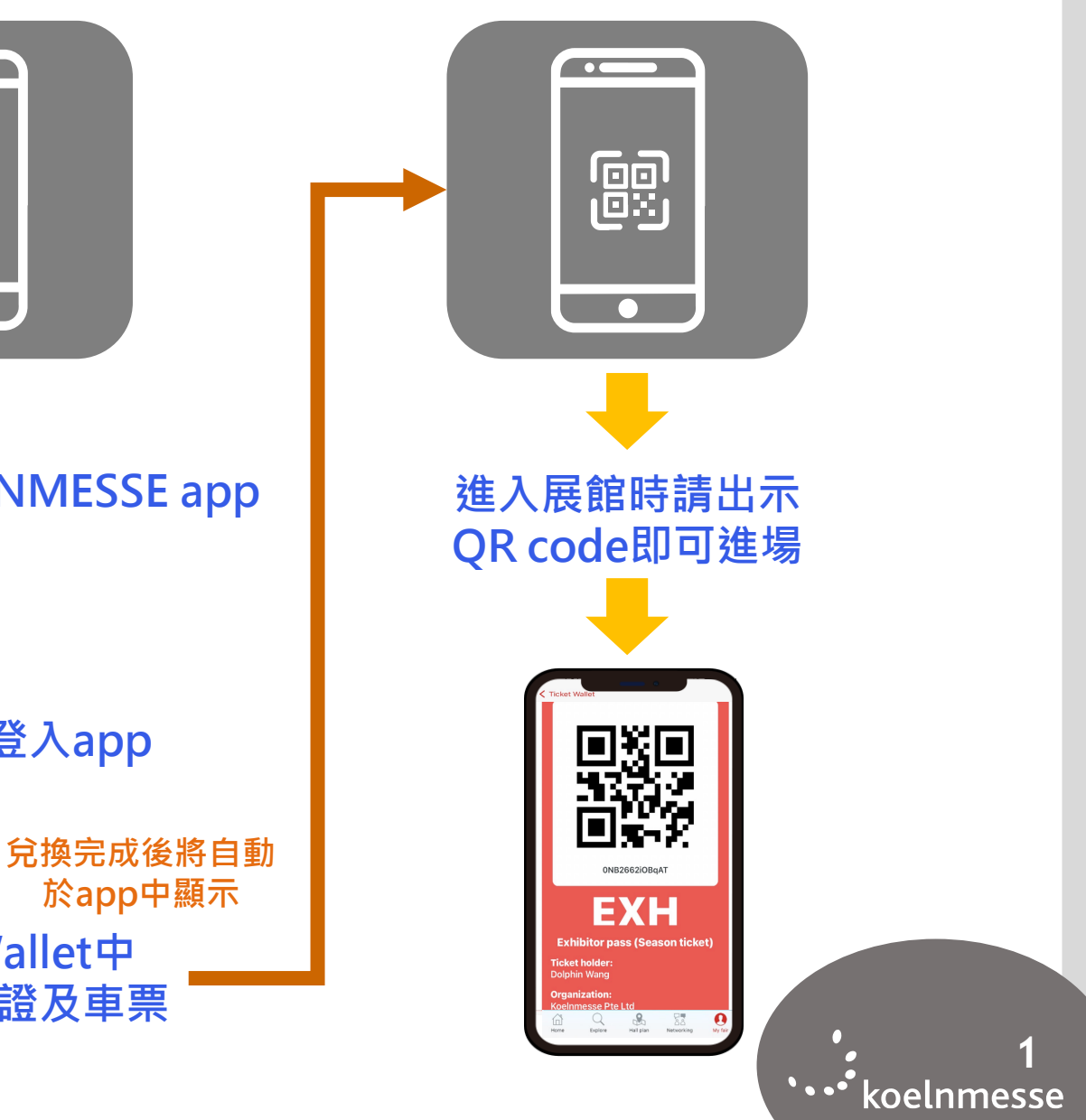

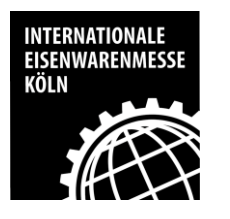

### 手機下載EISENWARENMESSE行動裝置app

請至App Store 或Play Store搜尋:EISENWARENMESSE 或 掃描下方QR Code即可下載

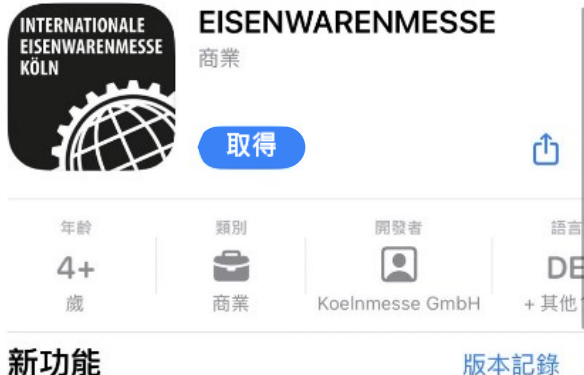

版本 2024.1.0

預覽

2:53

NTERNATIONALL ESENANESIMIESE RELA

E

1

遊戲

版本記錄 2個月前

Discove

Program, Exhibitor, Spea

> Exhibitors

Arcade

Q

搜尋

2:53

The Mobile Guide for EISENWARENMESSE is the interactive event guide for the event from 3 to 6 March 2024. 更多

App

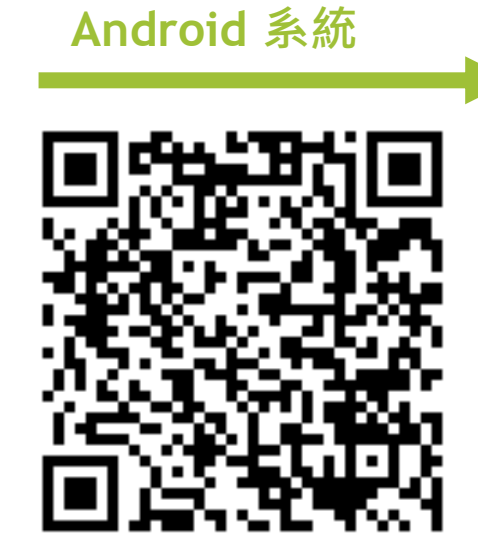

ios 系統

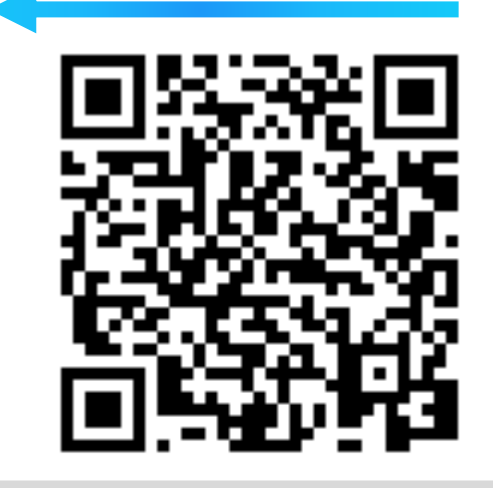

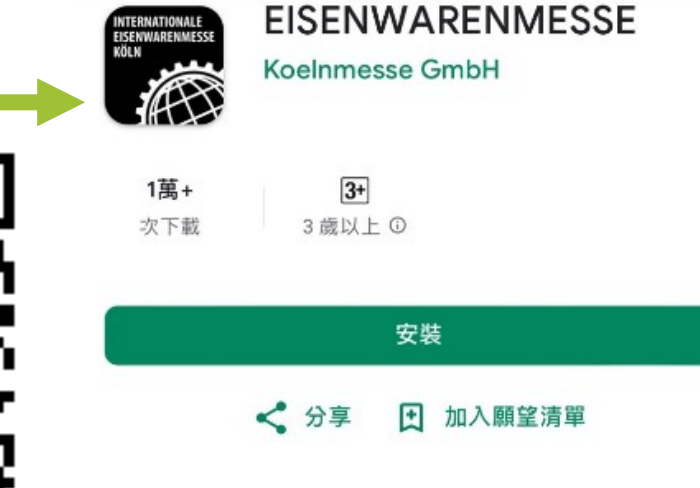

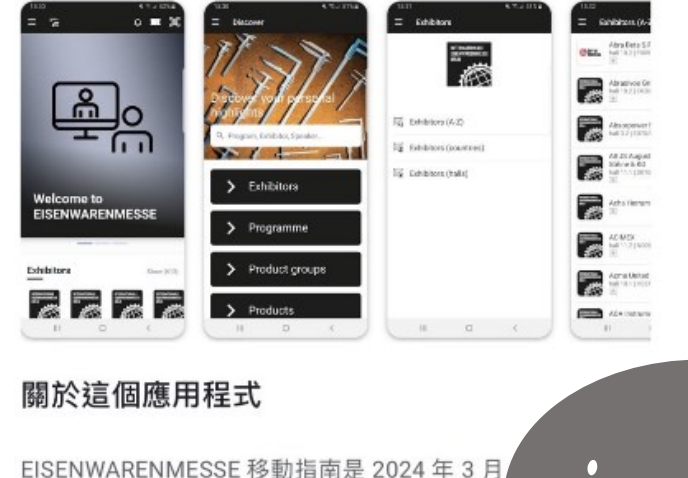

活動的互動活動指南

# •••• koelnmesse

**爆湛的屏廊、城塬的井道和今人即套的活動計劃** 

#### INTERNATIONALE EISENWARENMESSE KÖLN

### Step 2: 使用EISENWARENMESSE app兌換參展證票號

點選進 Welcome to EISENWARENMESSE Exhibitor Show (2203) > ERNATIONALE NWARENMESSE 23 A Explore Networking My fair Hall plan

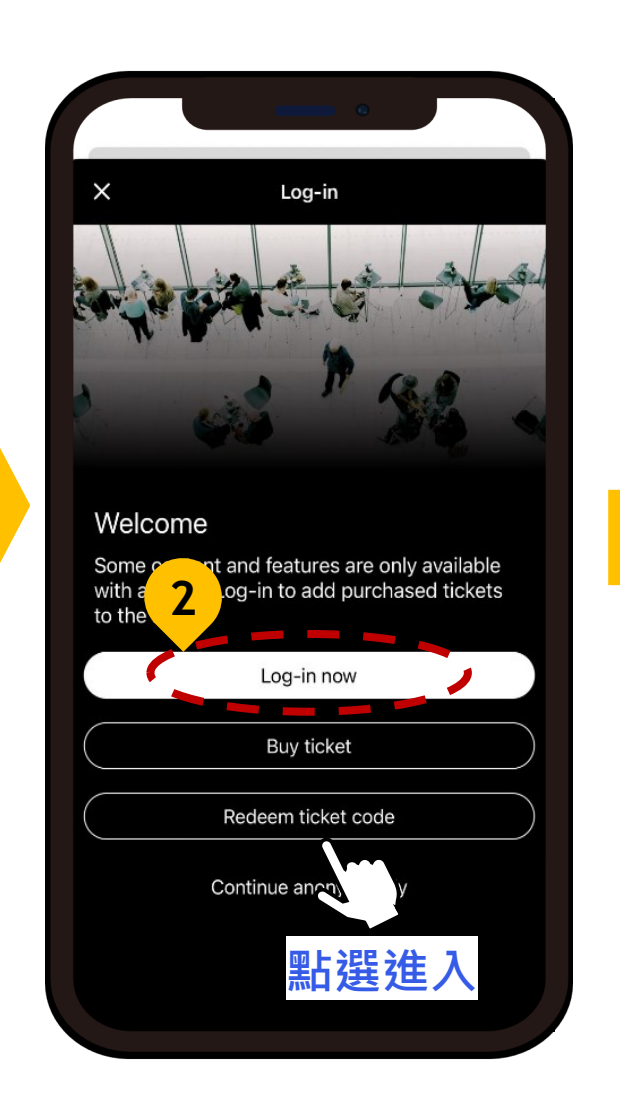

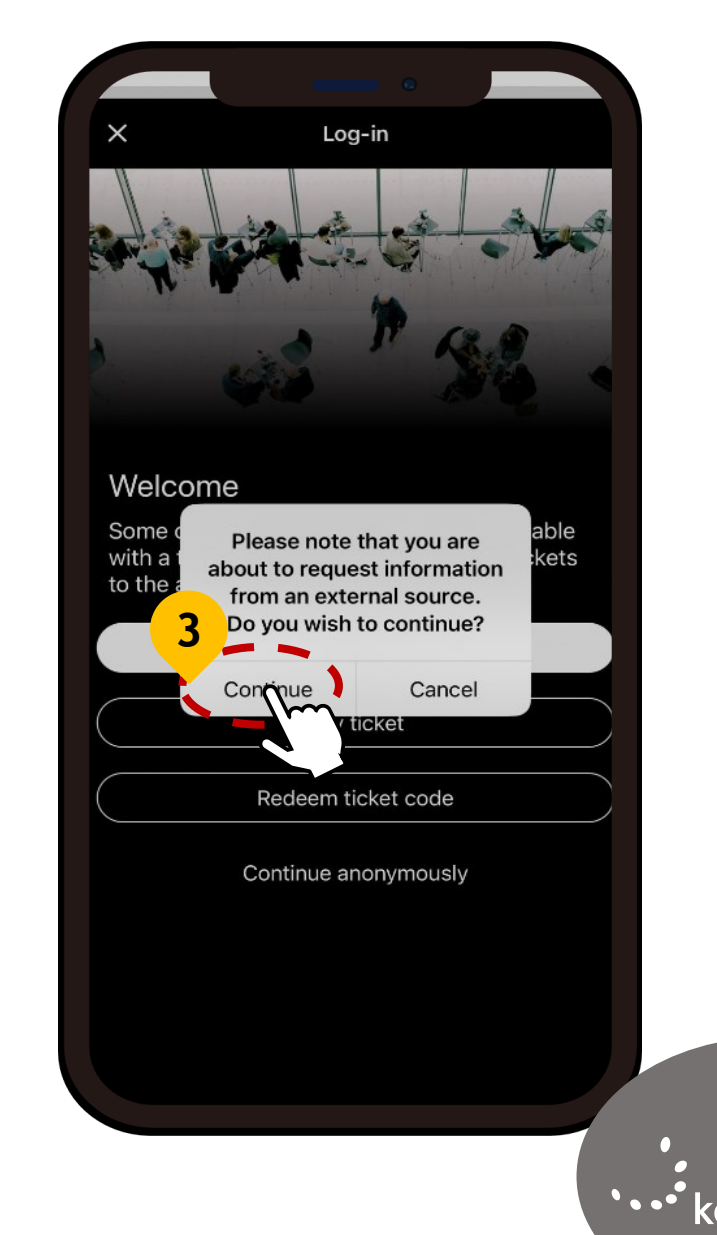

3 •••• koelnmesse

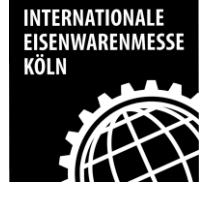

### Step 3:註冊帳號

### ※註冊過請點選Login輸入帳密 手冊請跳至P 8 - Step 7

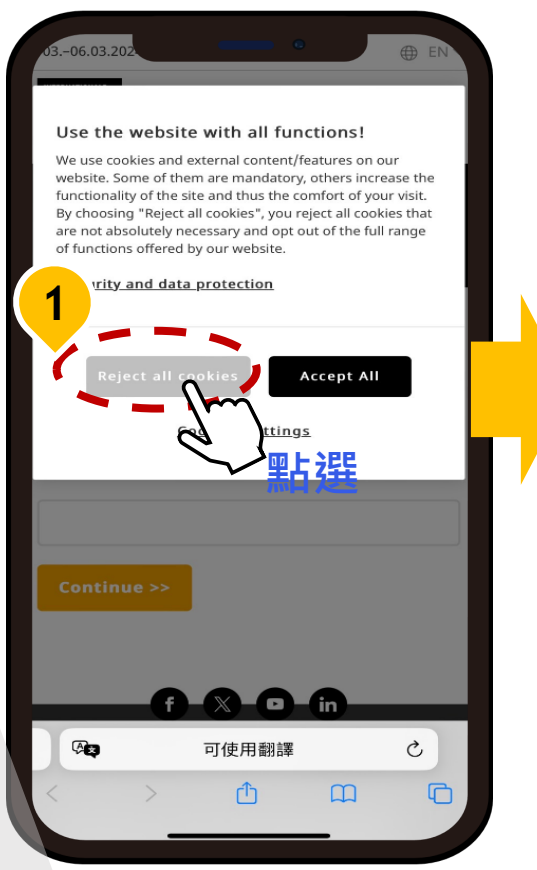

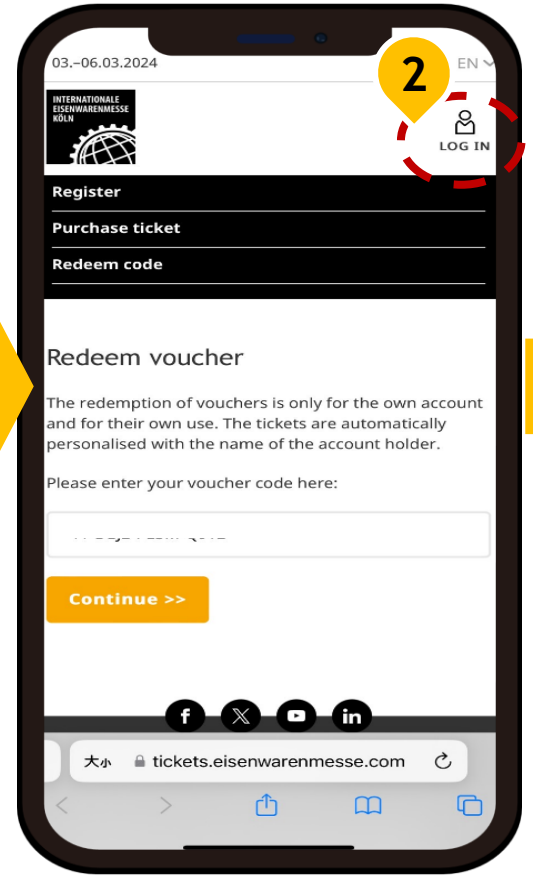

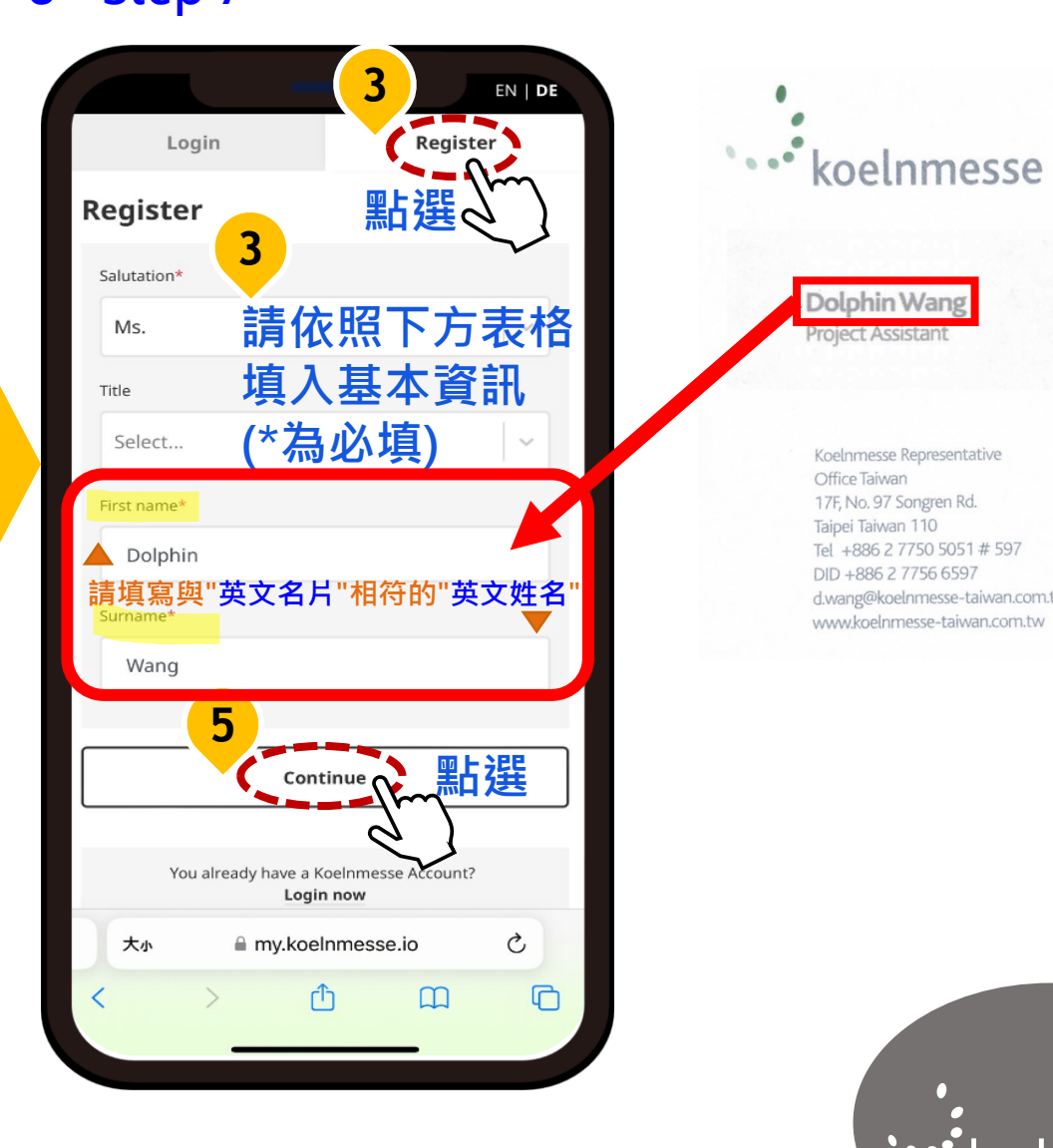

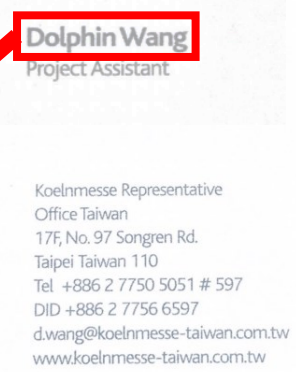

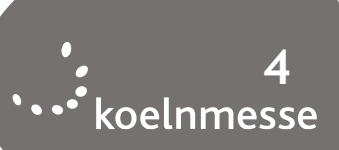

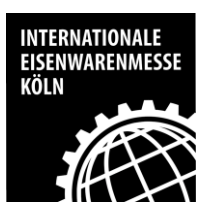

### Step 4: 註冊帳號

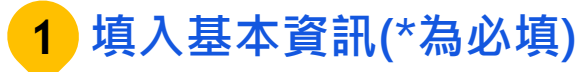

|                                                                                                    |        |                                       |                                       |                                    | 6                                   |                |
|----------------------------------------------------------------------------------------------------|--------|---------------------------------------|---------------------------------------|------------------------------------|-------------------------------------|----------------|
|                                                                                                    |        |                                       |                                       |                                    |                                     | EN   <b>De</b> |
|                                                                                                    |        | Lo                                    | ogin                                  |                                    | Regist                              | er             |
|                                                                                                    | F      | Registe                               | er                                    |                                    |                                     |                |
|                                                                                                    |        | E-mail ad                             | dress* *류                             | <b>ミ券將</b> 綁詞                      | 丁此註冊ϵ                               | email          |
|                                                                                                    |        | d.wa                                  | ing@koel                              | nmesse-ta                          | aiwan.com                           | n.tw           |
|                                                                                                    |        | Repeat e-                             | mail addre                            | ss*                                |                                     |                |
|                                                                                                    |        | d.wa                                  | ing@koel                              | nmesse-ta                          | aiwan.com                           | n.tw           |
| 持殊符號參考如下:                                                                                                    | ¢      | Password                              | ⁺密碼長                                  | 度至少 8                              | 碼                                   |                |
| % @ & #                                                                                                    | Φ<br>* | ••••                                  | •••••                                 |                                    |                                     | Ø              |
| • ; :                                                                                                    | •••    | (Min. 8 ch<br>letters, m<br>character | naracters lo<br>nin. one nur<br>) 需包含 | ng, contain<br>nber and or<br>大小寫字 | upper and lo<br>le special<br>로母、至少 | > ver          |
| , ; <b>6</b> , <b>6</b> , <b>6</b> , <b>6</b> , <b>6</b> , <b>6</b> , <b>6</b> , <b>6</b> , <b>7</b> , <b>6</b> , <b>6</b> , <b>7</b> , <b>6</b> , <b>7</b> , <b>7</b> , <b>6</b> , <b>7</b> , <b>7</b> | ,,,    | Repeat pa                             | 一個數                                   | 字及一個                               | 国特殊符别                               | 虎              |
|                                                                                                    |        | 大小                                    | ⊜ mv.                                 | koelnmes                           | sse.io                              | S.             |
|                                                                                                    |        | <                                     | >                                     | r <sup>1</sup> ז                   | m                                   | G              |
|                                                                                                    |        |                                       |                                       |                                    |                                     |                |

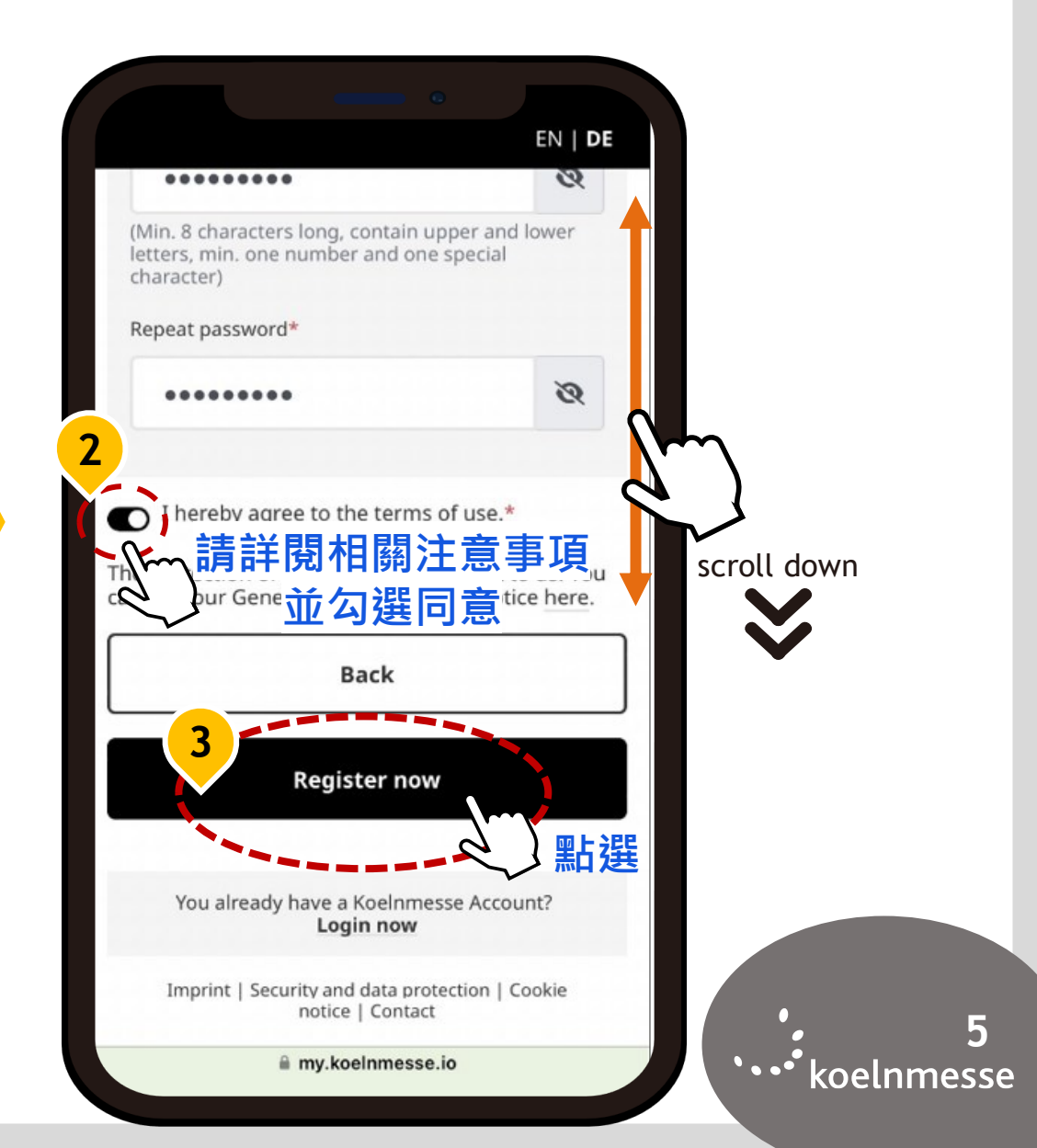

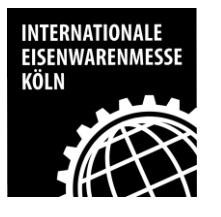

### Step 5: 開通帳號

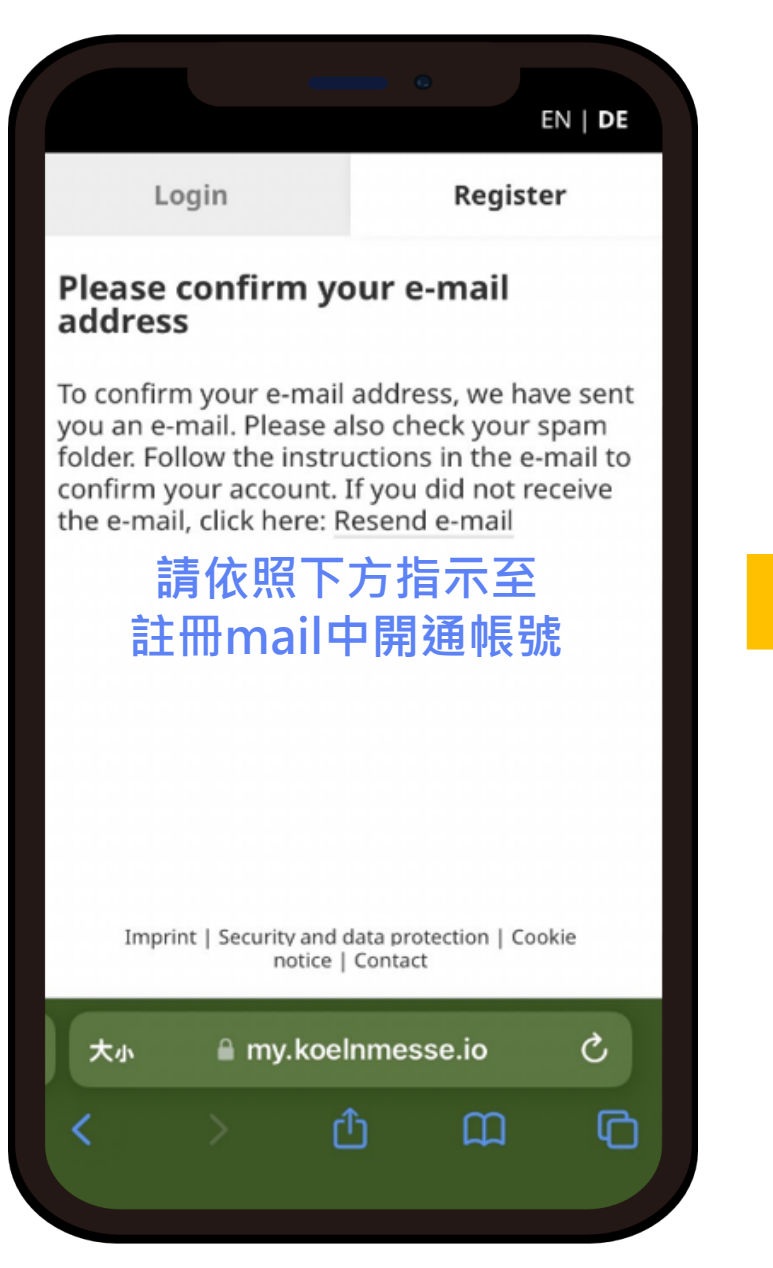

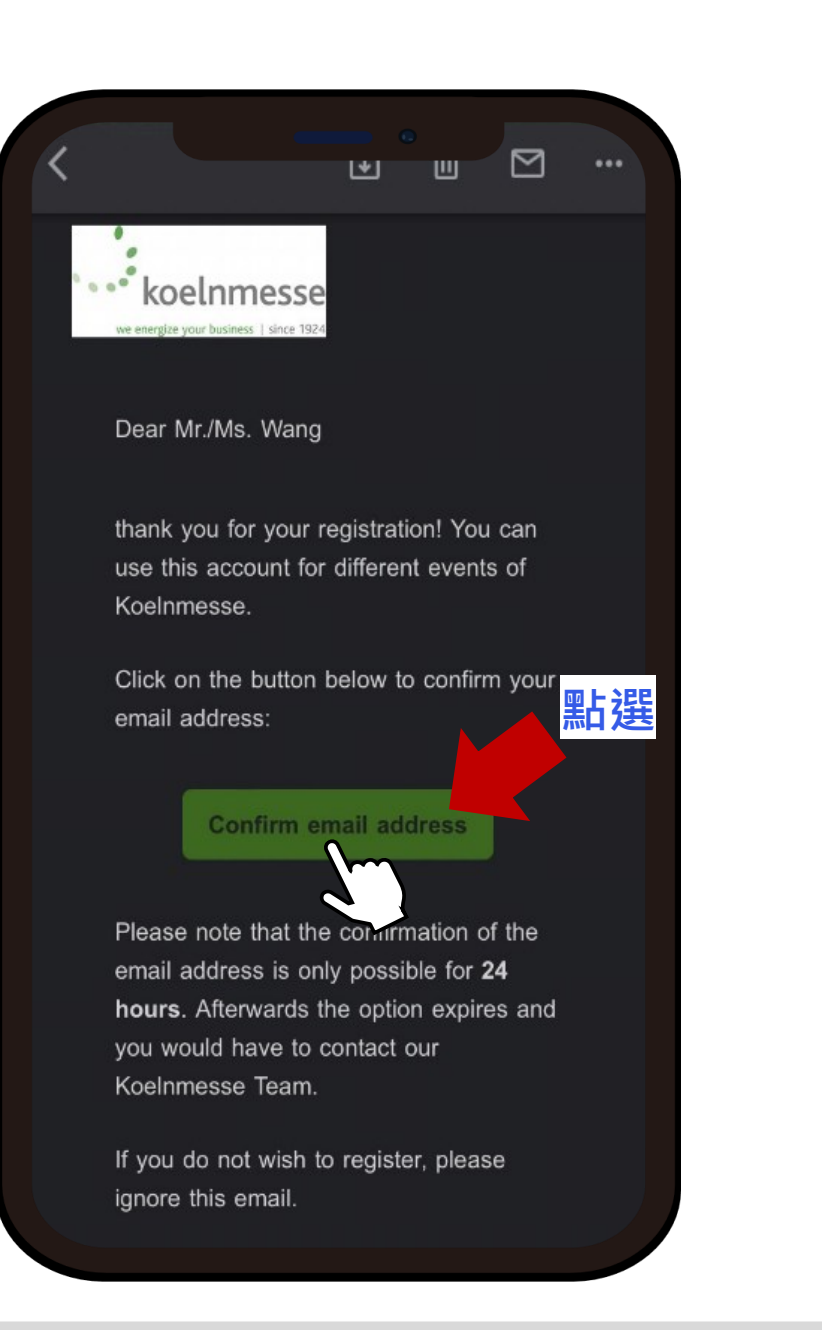

•••• koelnmesse

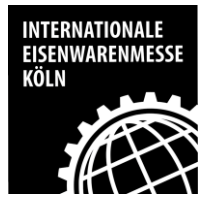

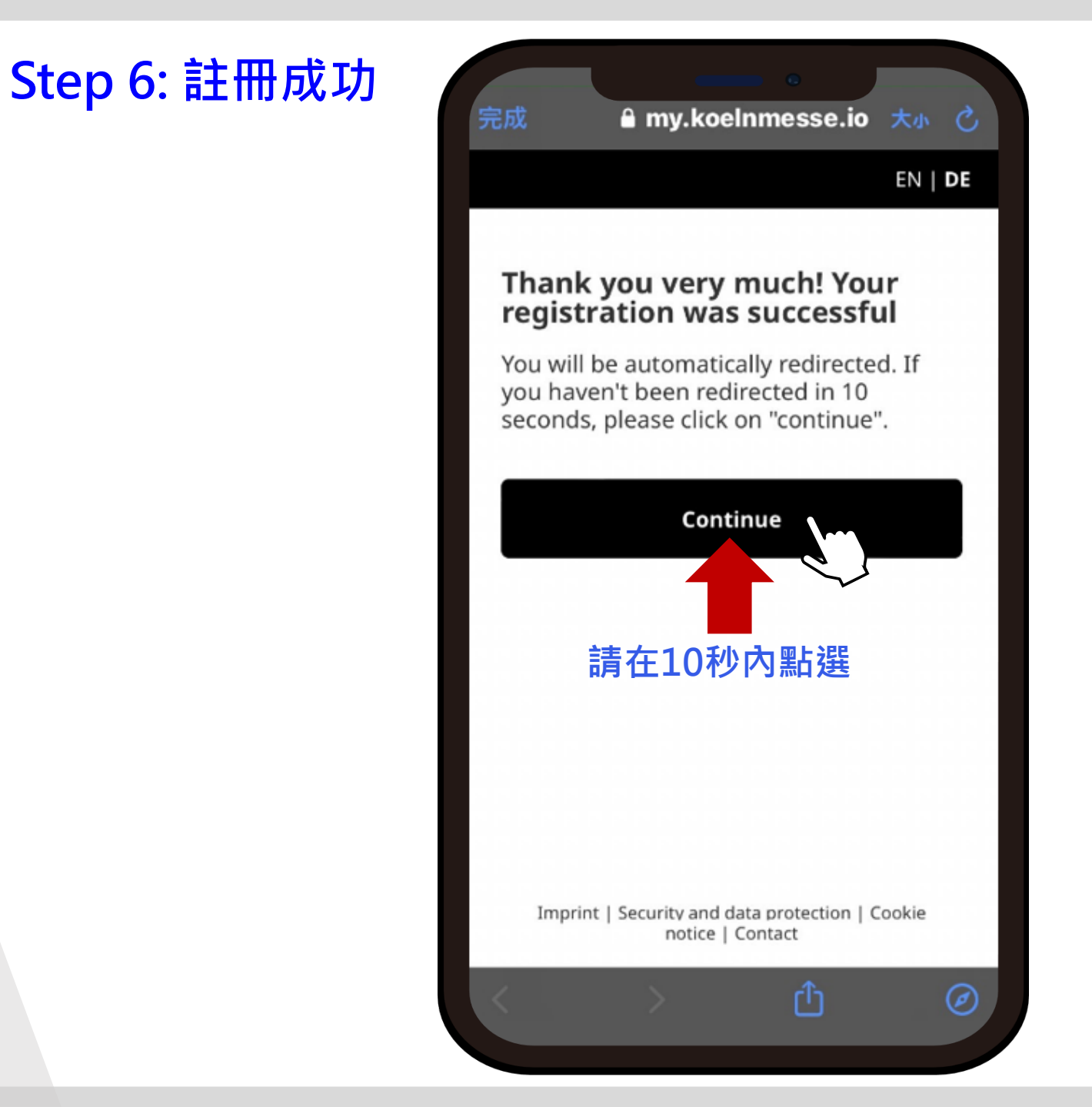

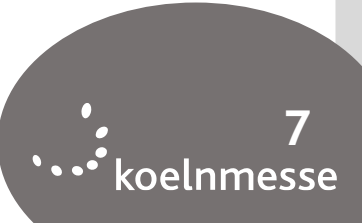

INTERNATIONALE EISENWARENMESSE KÖLN

## Step 7: 請再次進入app

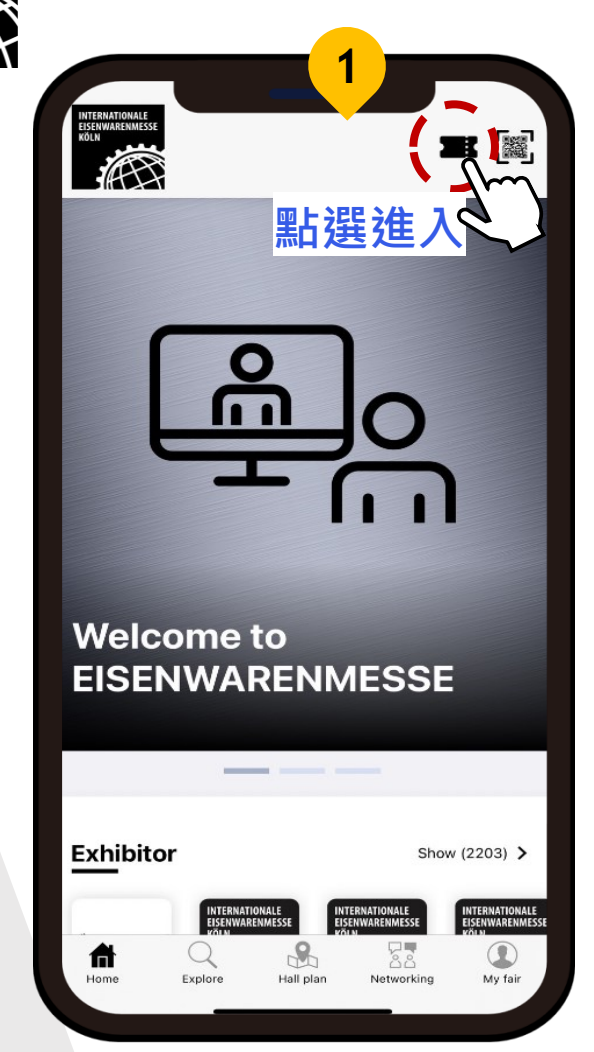

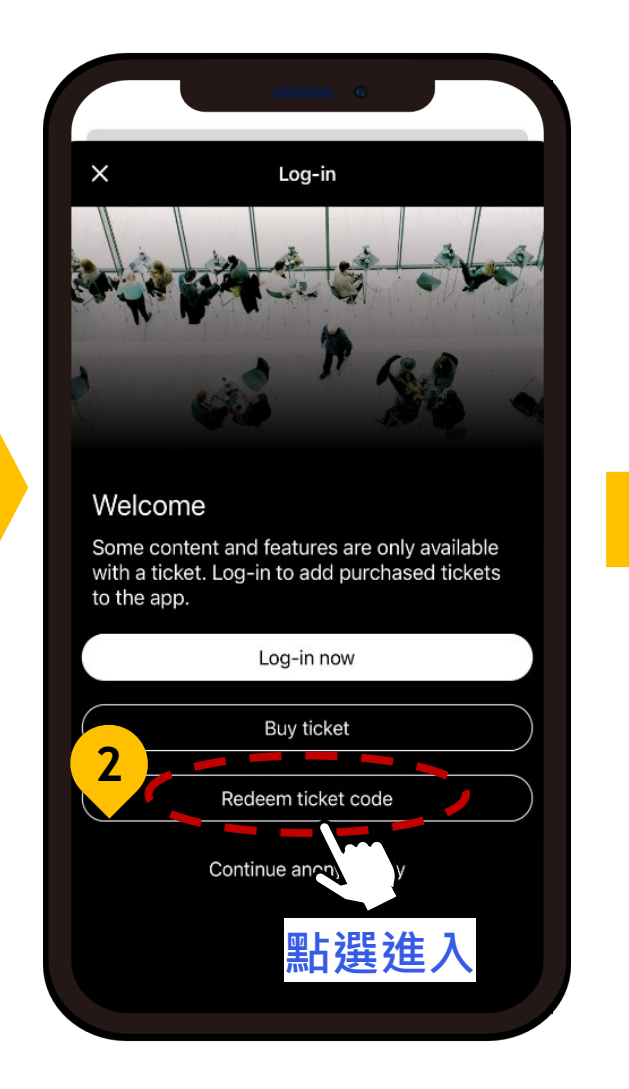

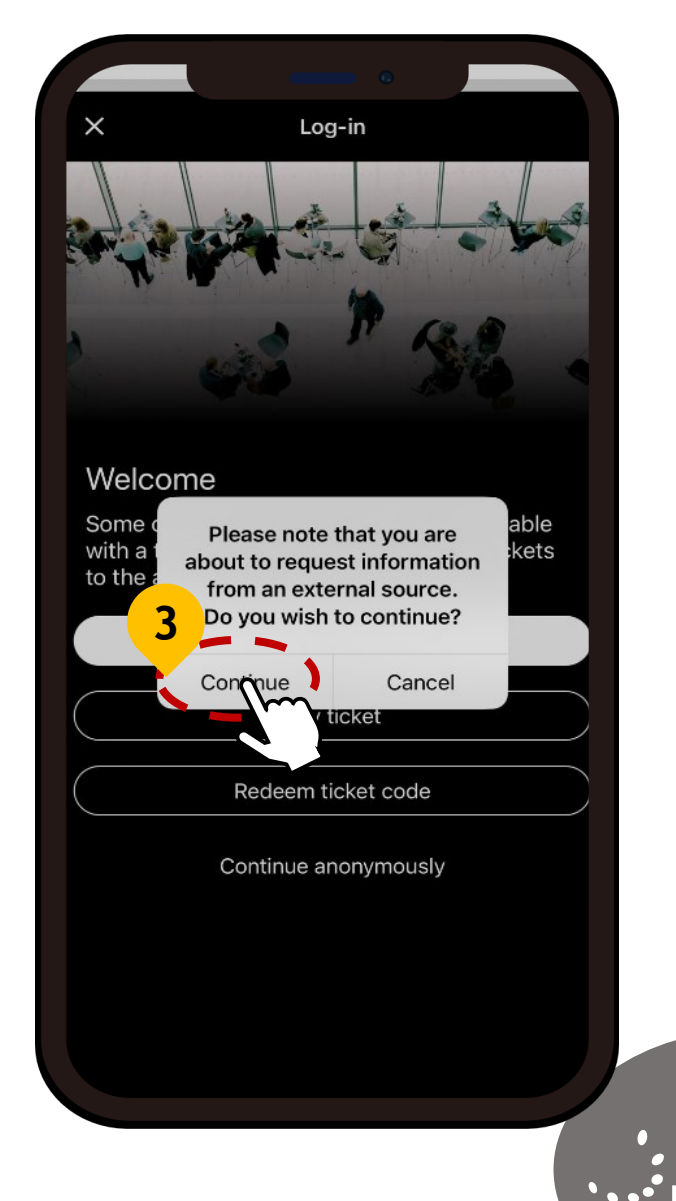

\* 8 \* • • • koelnmesse

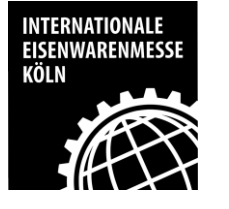

### Step 8: 輸入兌換碼

### ⊕ EN ~ 03.-06.03.2024 INTERNATIONALE EISENWARENMESSI KÖLN 4P Register Purchase ticket Redeem code Redeem voucher The redemption of vouchers is only for the over account and for their own use. The tickets are autor atically personalised with the name of the accourt holder. 3 填入兌換碼 ode he B1-MWMX-W9TU-33BG 4 ■點選進入 Continue >>

大小 🔒 tickets.eisenwarenmesse.com

٢ĥ

in

 $\square$ 

Ç

C

| ~<br>複製兌換代碼( <sup>整</sup> | <b>隆組複製</b> )    |
|---------------------------|------------------|
| Ticket code               | Ticket type      |
| B1-MWMX-W9TU-33BG         | Exhibitor passes |
| B1-MPMX-W9PX-W92B         | Exhibitor passes |
| B1-M2MX-W9F3-XUAU         | Exhibitor passes |

2

සී

LOG IN

※提醒您,每一組兌換碼即 绑定一個email帳號,無法以 同一email兌換多組票號。

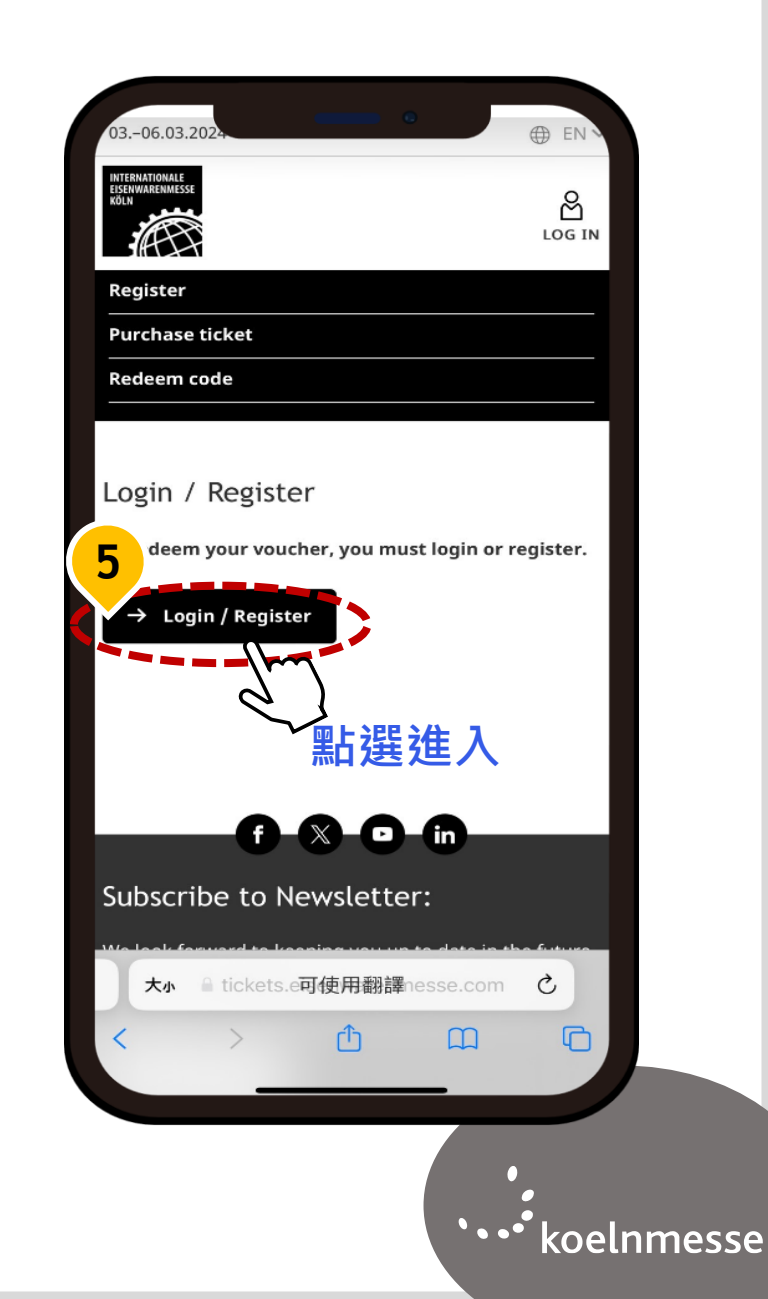

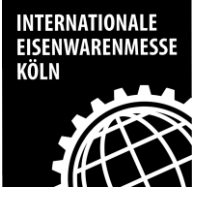

### Step 9: 核對資料

### 確認下方參觀者資訊是否正確

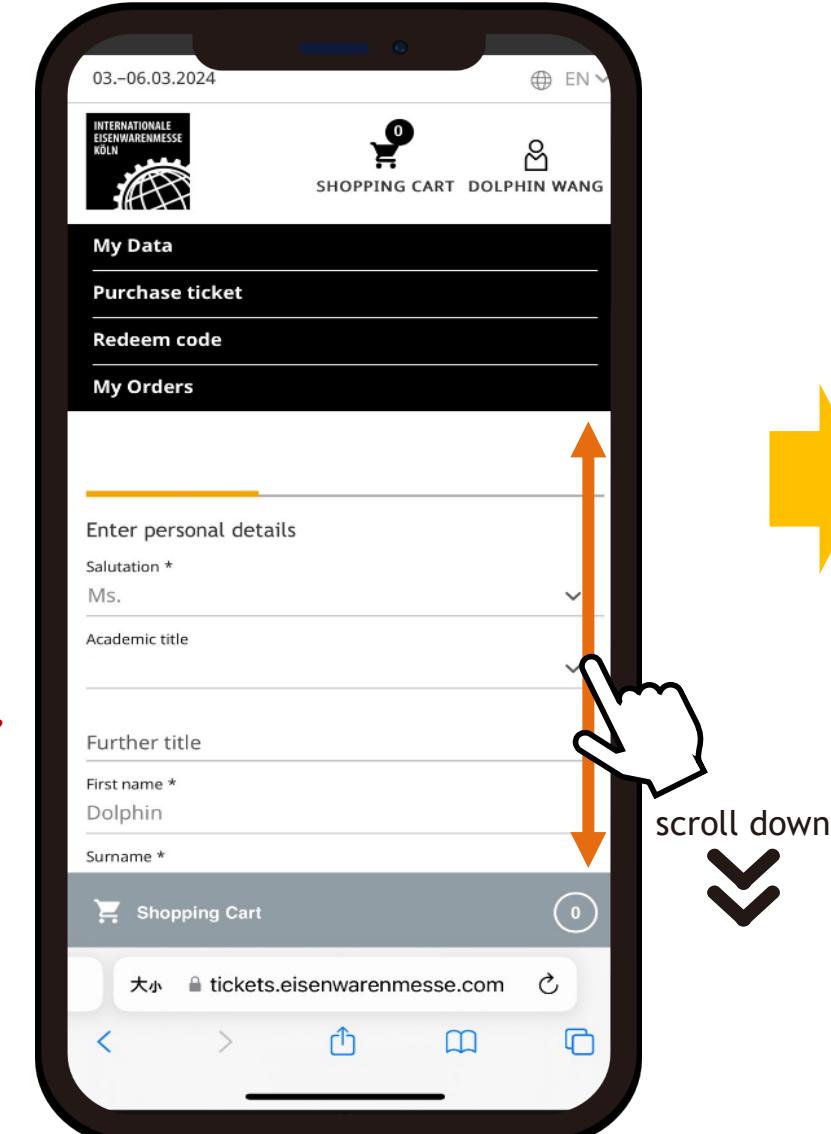

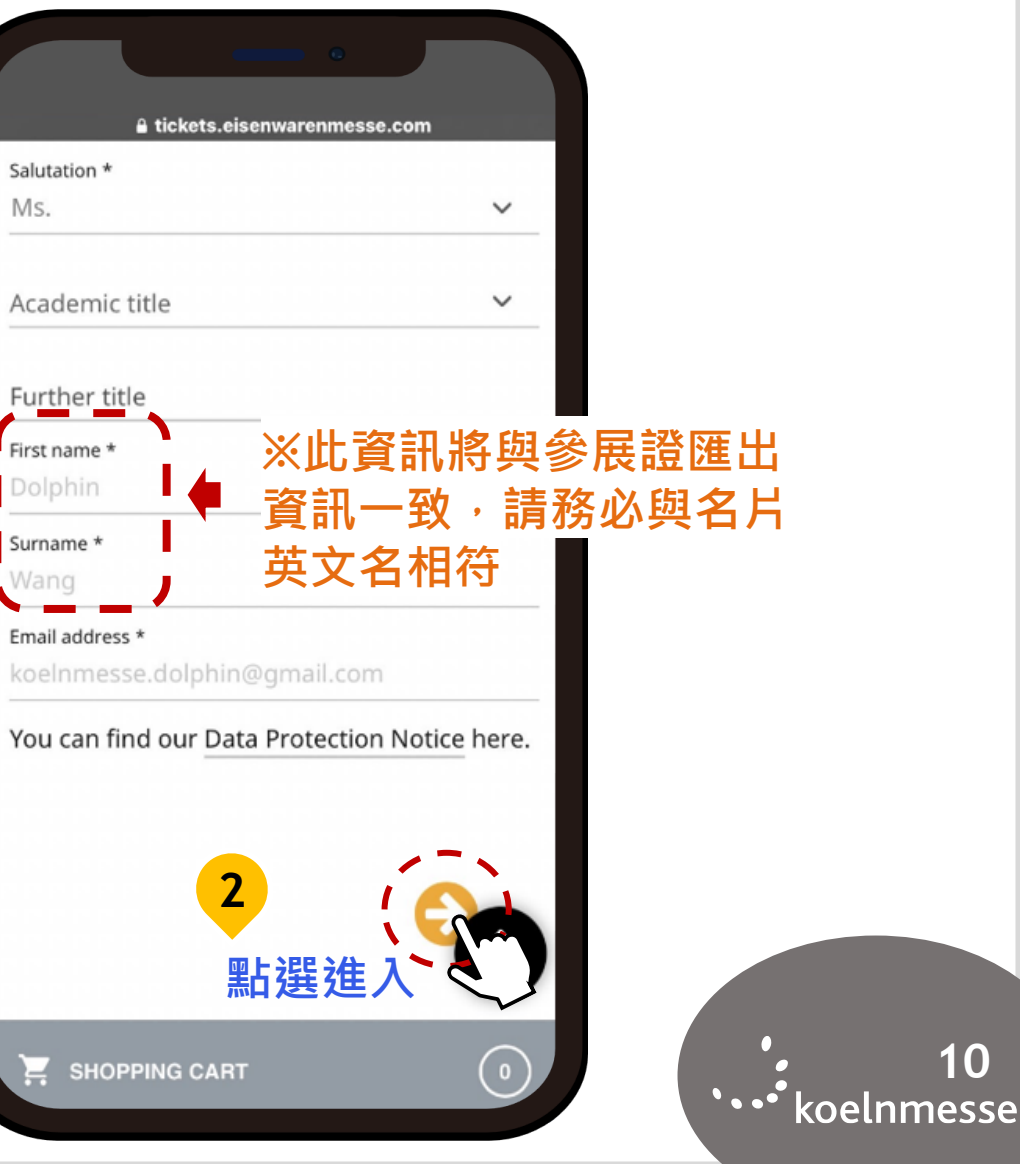

10

※採實名認證制, 一人一證不可共 同使用, 票券綁 定個人資訊均無 法更改及轉讓

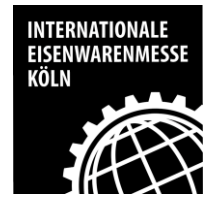

# Step 10: 填寫及核對資料

### 1 請填入基本資訊

|                                    |                              |                | _         |        |    |
|------------------------------------|------------------------------|----------------|-----------|--------|----|
| 0306.03.202                        | 24                           |                |           | ⊕ EN ~ |    |
|                                    |                              | SHOPPING       | CART DOLP |        |    |
| My Data                            |                              |                |           |        |    |
| Purchase ti                        | cket                         |                |           |        |    |
| Redeem coo                         | de                           |                |           |        |    |
| My Orders                          |                              |                |           |        |    |
|                                    |                              |                |           |        |    |
|                                    |                              |                |           |        |    |
| Enter adures<br>Function<br>Sales  | is <del>det</del> ails<br>真入 | 部門             |           |        |    |
| <sup>Company *</sup><br>Koelnmesse | Pte Ltd                      | <b>4</b><br>*2 | 公司名需      | 與名片    | 相符 |
|                                    |                              |                |           |        |    |
| Country *<br>Taiwan                | 填                            | 入國家            |           | ~      |    |
| Region                             |                              |                |           |        |    |
| 📜 Shoppir                          | ng Cart                      |                |           | 0      |    |
| 大小                                 | tickets.e                    | isenwarenm     | esse.com  | ç      |    |
| <                                  | >                            | Û              | m         | C      |    |
|                                    |                              |                |           |        |    |

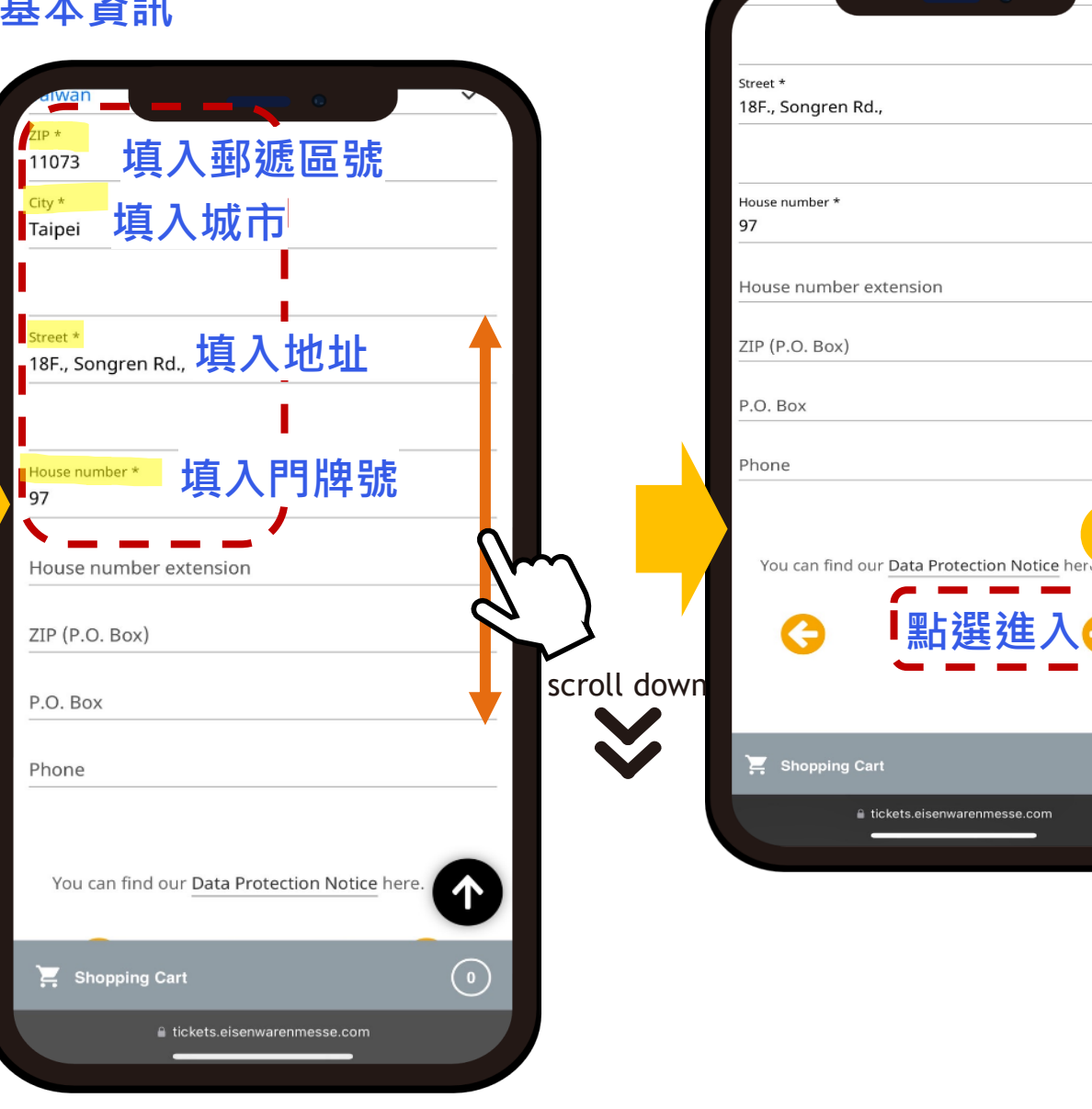

• 11 •••• koelnmesse

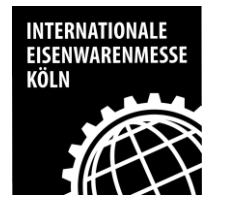

### Step 11: 核對資料

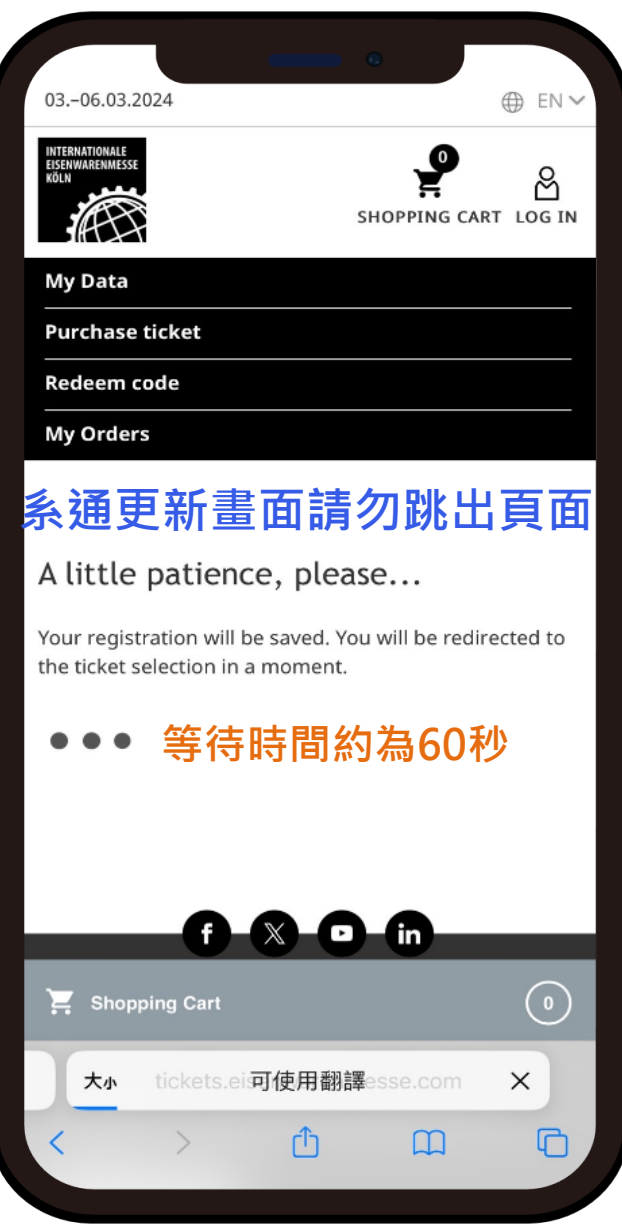

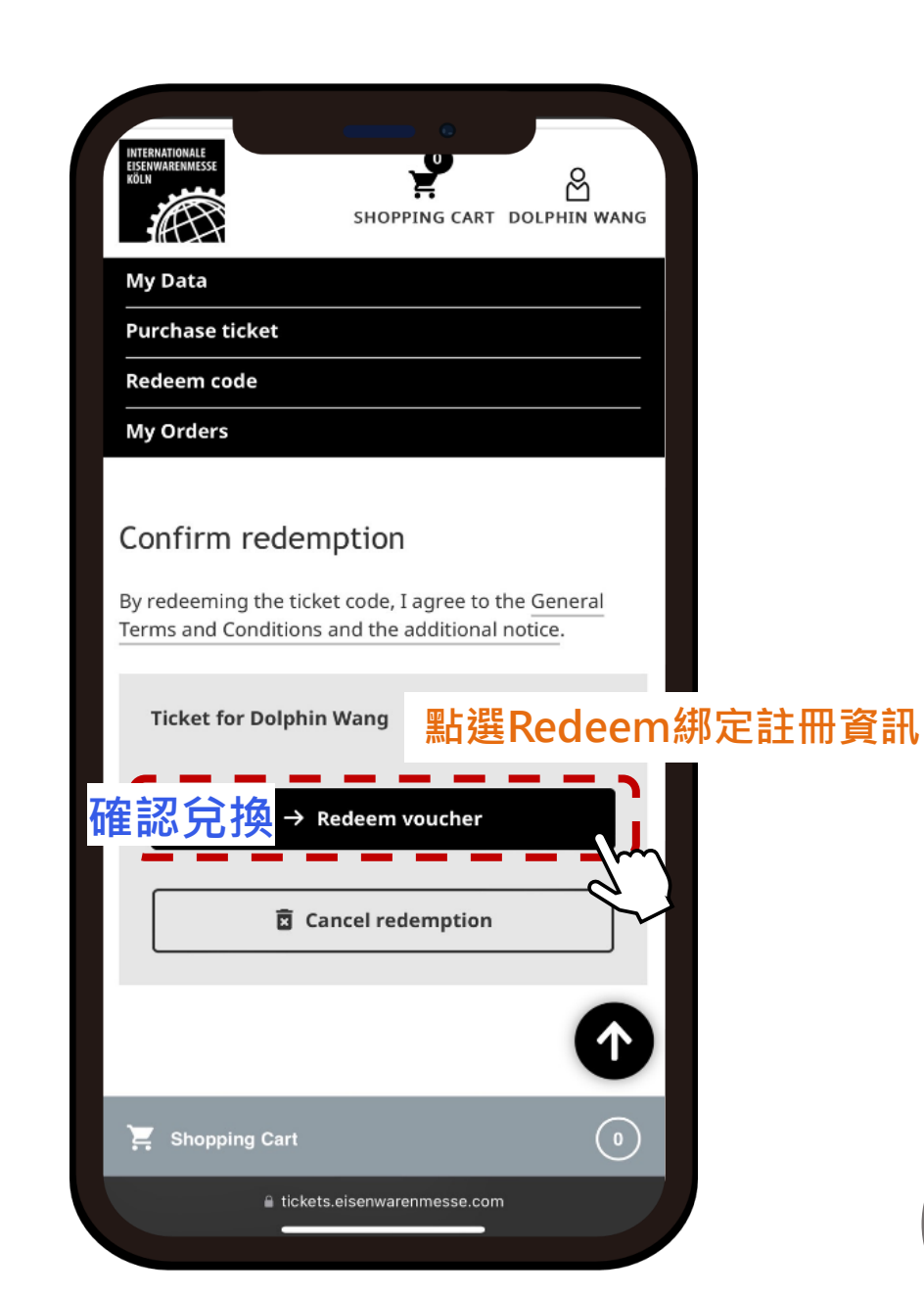

• 12 •••• koelnmesse

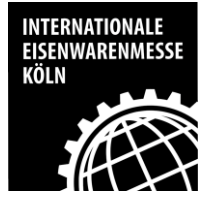

### Step 12: 完成兌換

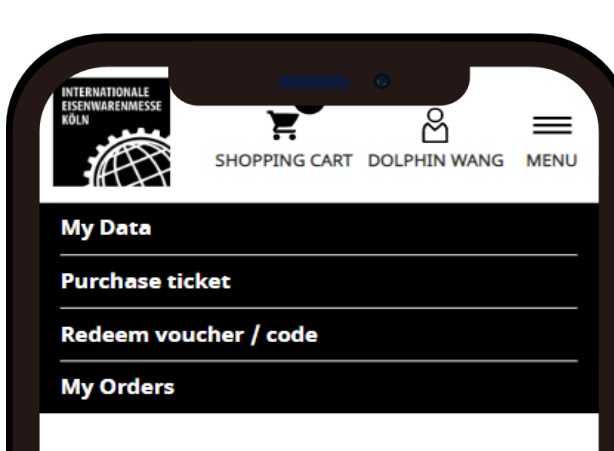

#### My orders

You can only access your ticket via the **EISENWAREN ticketing app**. Please download the app.

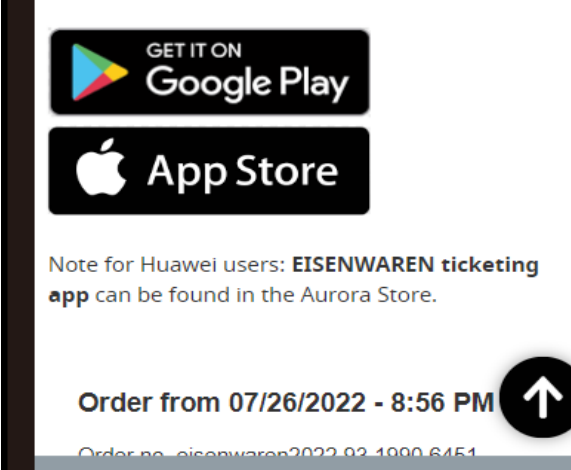

SHOPPING CART

### ※完成後會立即收到系統發出的確認信件

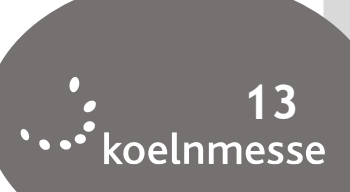

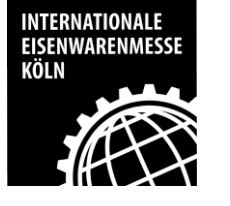

### Step 13: 收到Ticket Shop 參展證完成兌換通知信 共兩封 1 of 2

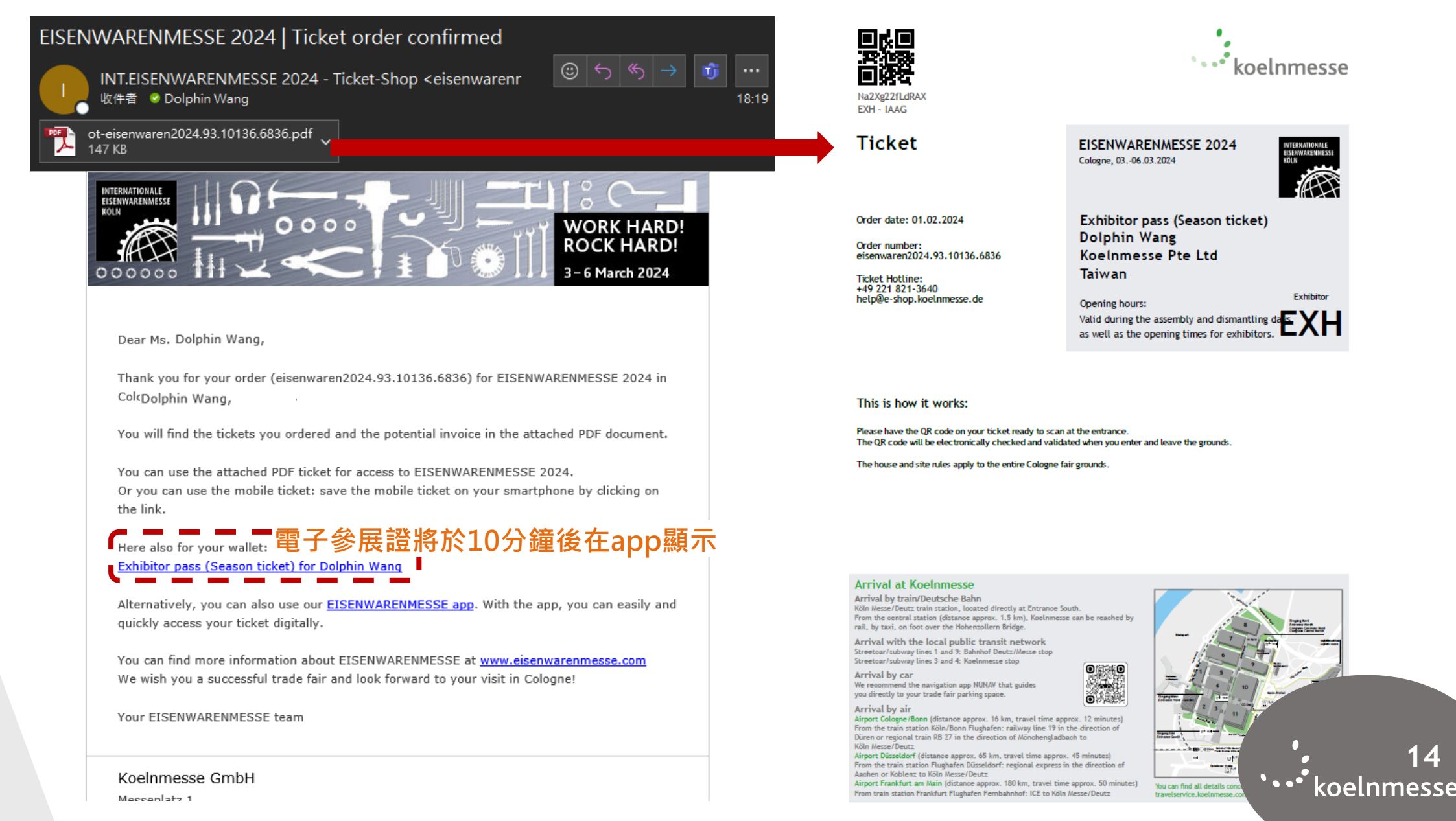

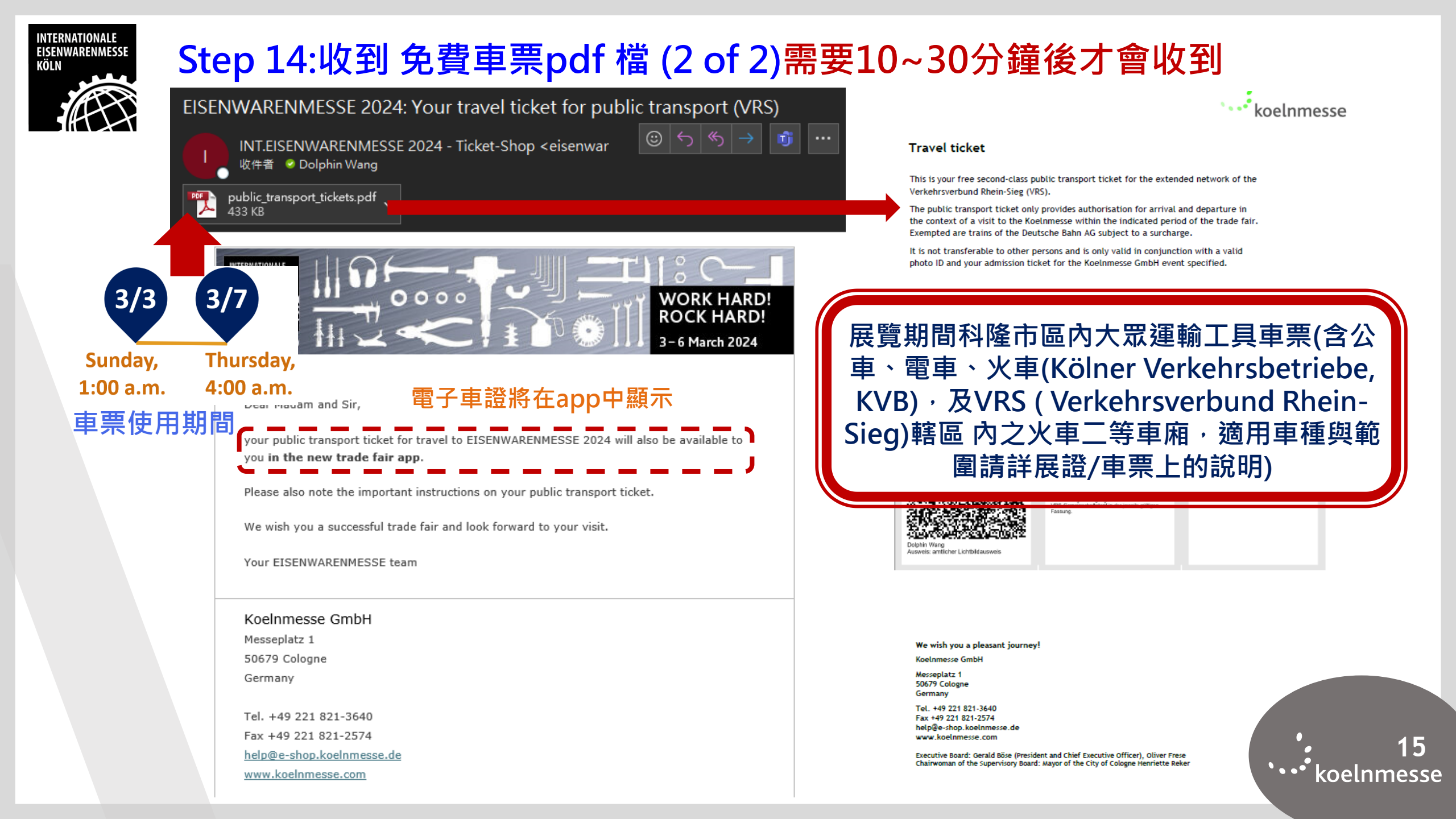

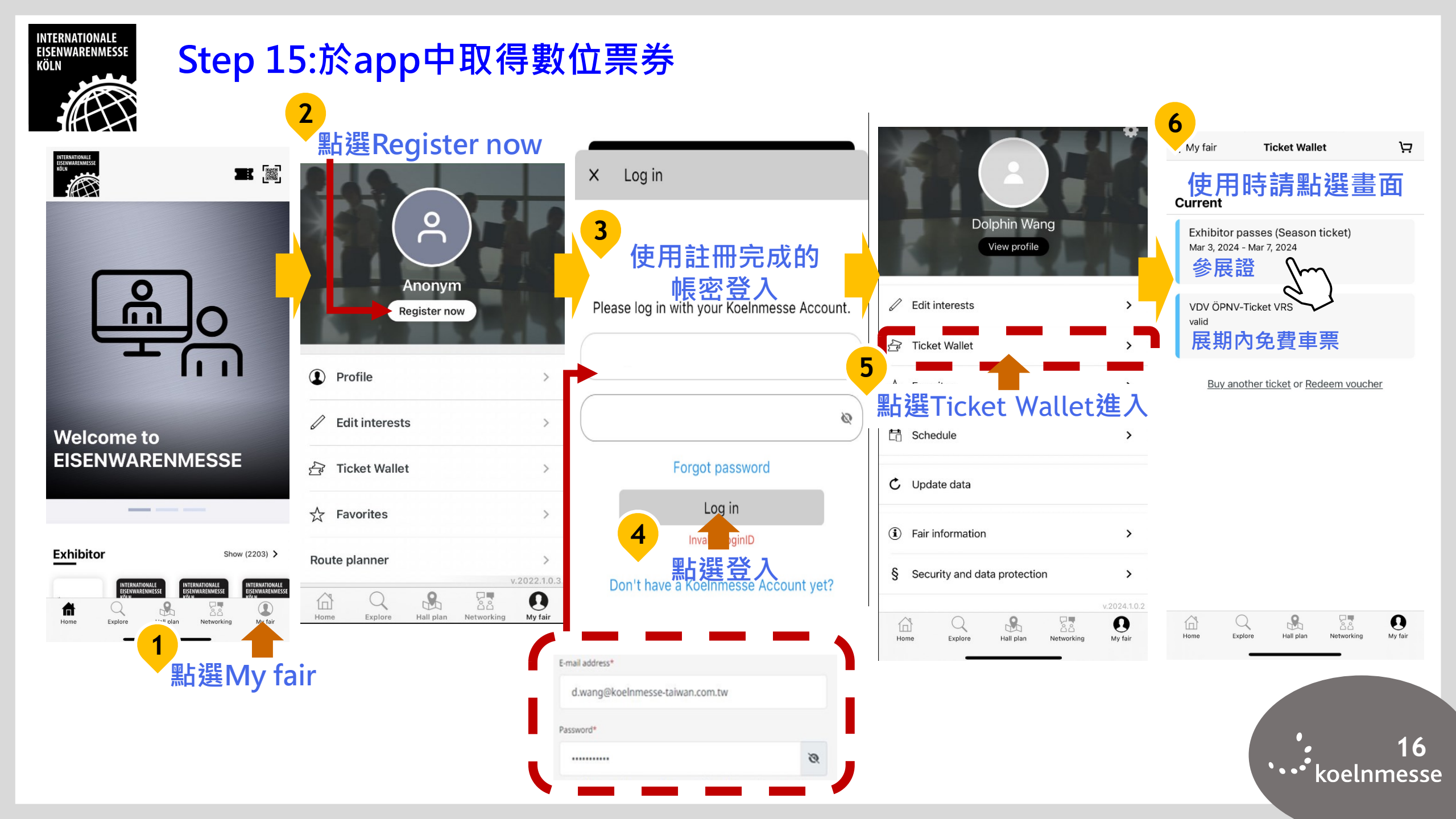

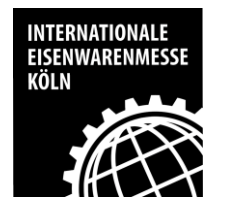

### 上 請務必於開展前完成申請 (票券均無法轉讓,請隨身攜帶名片以利備查)

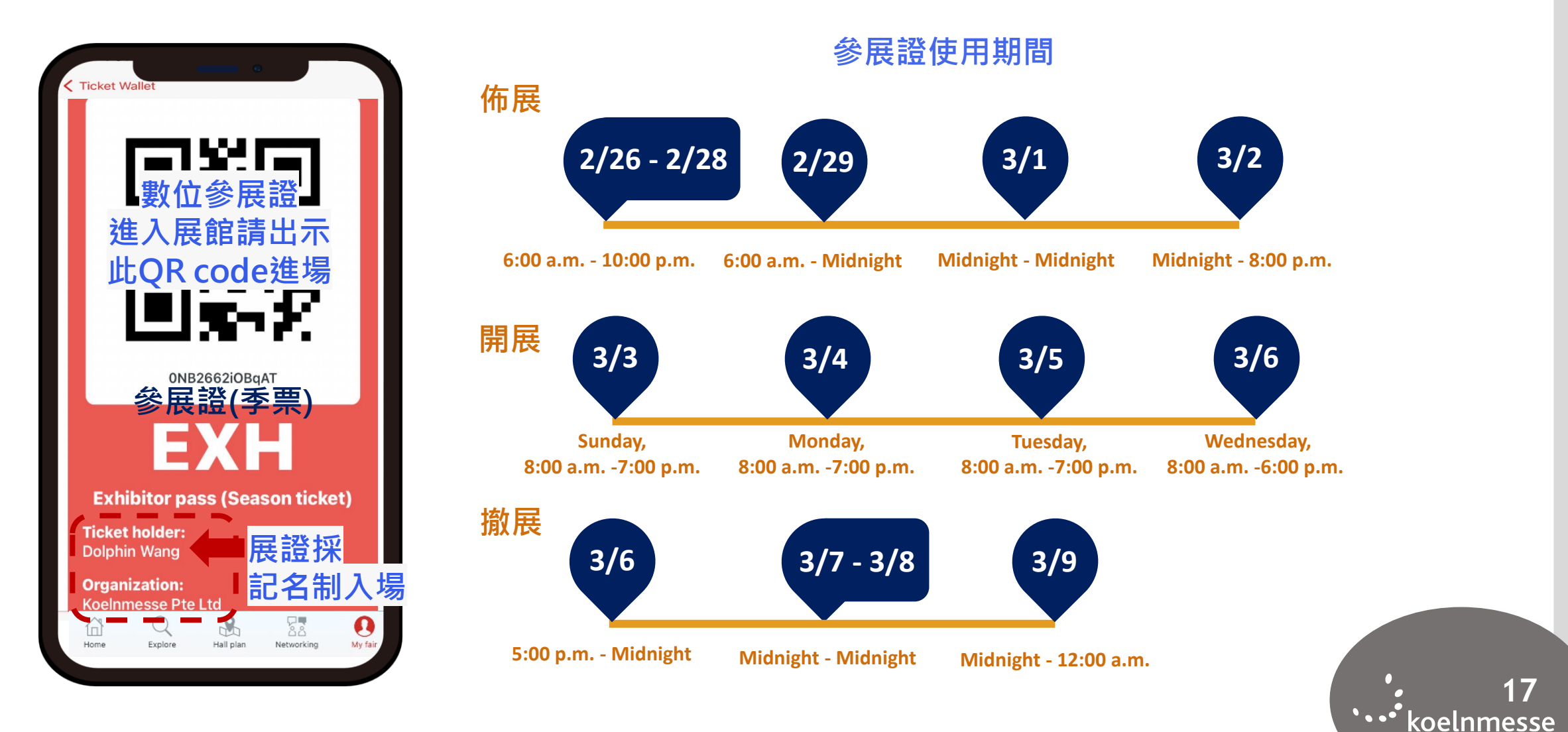

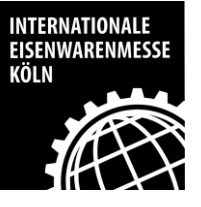

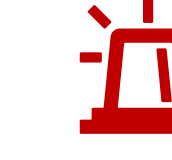

# 請務必於開展前完成申請

(票券均無法轉讓,請隨身攜帶名片或其他身分證明文件以利備查)

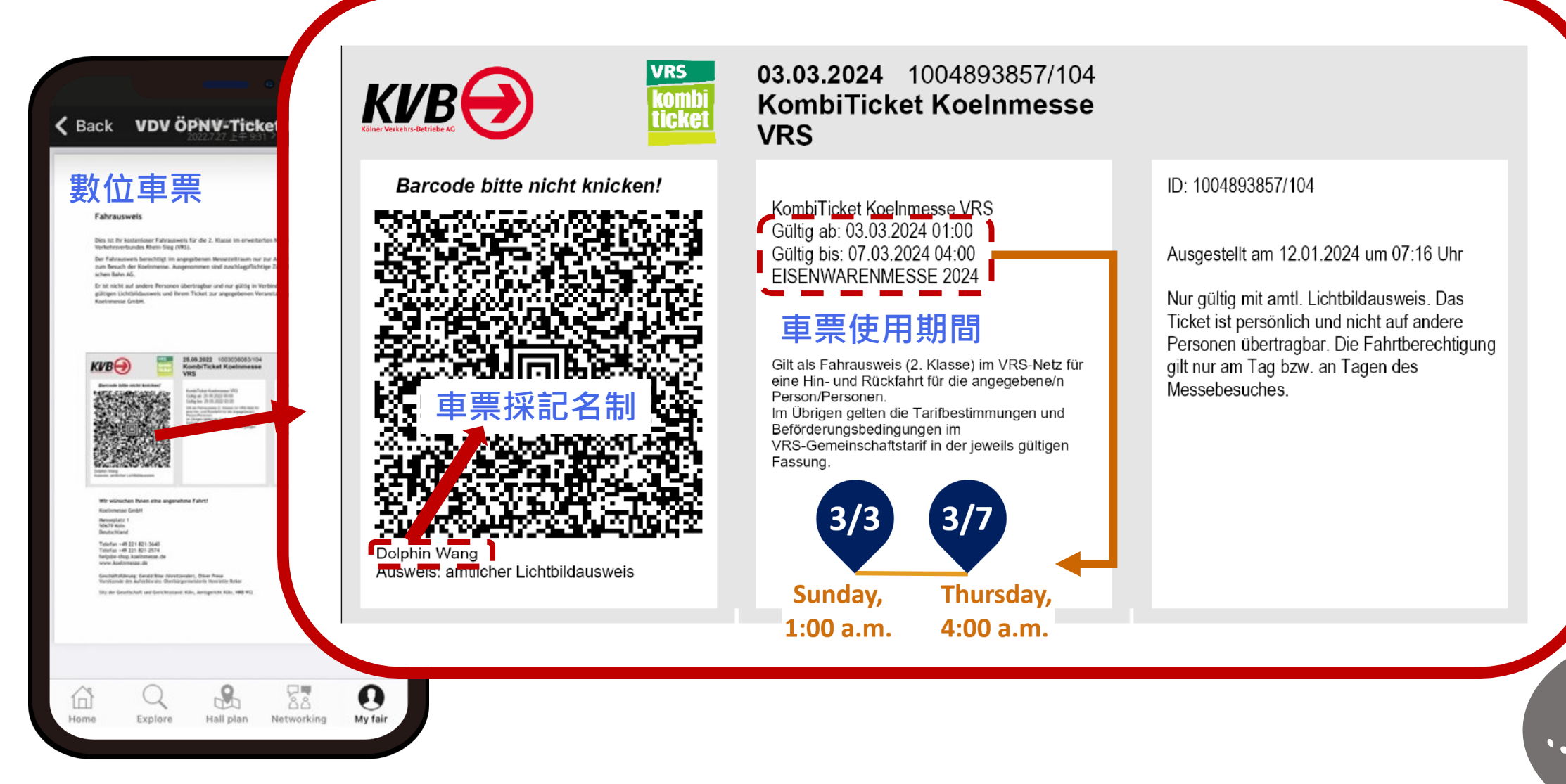

••••• 18

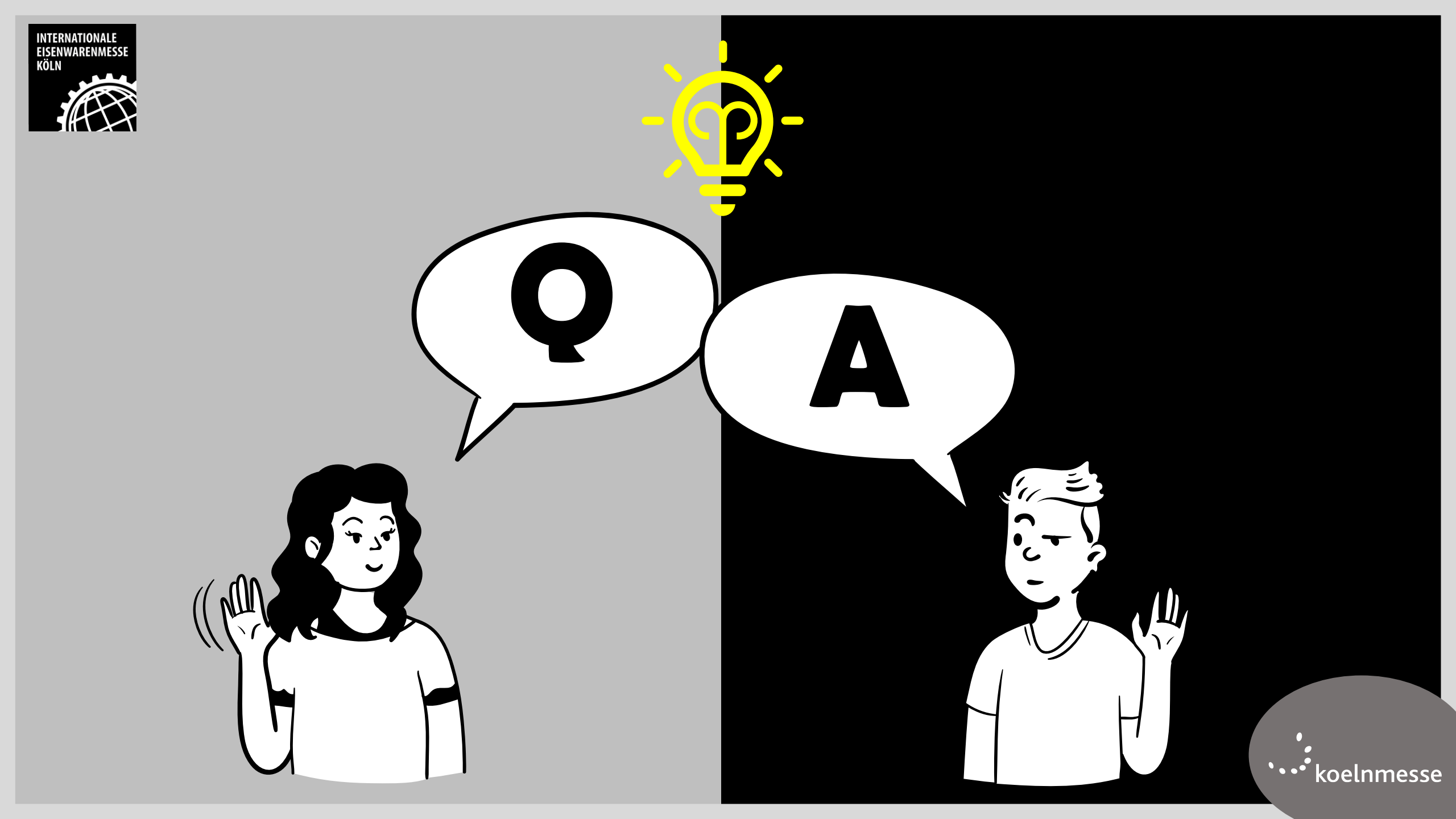

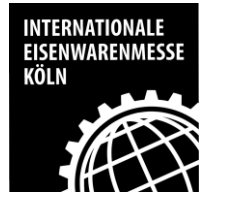

## Q1: 使用app操作時無法跳出兌換畫面?

使用網頁版本兌換: https://tickets.eisenwarenmesse.com/cgi-bin/fmkm\_visit/lib/pub/tt.cgi/Redeem\_code\_-\_Trade\_visitors\_Exhibitors\_Servicepartner.html?oid=47633&lang=2&ticket=g\_u\_e\_s\_t&\_ga=2.15017727.832979048.1706493798-167551336.1690430217&\_gl=1%2A5dasi8%2A\_ga%2AMTY3NTUxMzM2LjE2OTA0MzAyMTc.%2A\_ga\_39WB1T7B4G%2AMTcwNjc3MTE2MS4yNzEuMS 4xNzA2NzcxMTY0LjU3LjAuMA..%2A\_fplc%2AUE5RQVI6UkNRZERETVJuSjNIQnRvY0RYellIUIR6ekRXUU9xZTV4VVJWMTU5TEp4QXlpZXV4ckNJVW41bU NtbDMzM3NsQzVpODhJZUpOV2JvUFA4eXlabk95emdDYyUyQkpVek52ZHpsUXBiekgzWTBDQzV1ekhDU0FnY1IEMHclM0QIM0Q.

03.-06.03.2024 #IEM2024 🖌 Shopping cart 🔍 🖂 Contact 용 Dolphin NTERNATIONALE EISENWARENMESS KÖLN Event Trade fair 複製兌換代碼 Ticket code Ticket type My Data Purchase ticket Redeem code My Order B1-MWMX-W9TU-33BG Exhibitor passes B1-MPMX-W9PX-W92B Exhibitor passes B1-M2MX-W9F3-XUAU Exhibitor passes Redeem voucher The redemption of vouchers is only for the own account and r their own use. The tickets are automatically personalised with the name of the account holder. 3 ase enter your voucher code here: sajcs460rz7q 填入兌換碼 Continue >> 點選進入

•••• koelnmesse

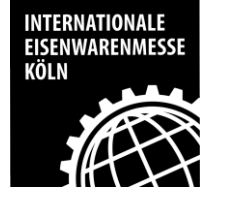

## Q2: 填入ticket code兌換碼出現已兌換過?

| <b>請</b> 務业1                              | <b>惟</b> 祁 泛 月 兄           |
|-------------------------------------------|----------------------------|
| 0306.03.2024                              | ⊕ EN ∨                     |
| INTERNATIONALE<br>EISENWARENMESSE<br>KOLN | SHOPPING CART DOLPHIN WANG |
| My Data<br>Purchase ticket                |                            |
| Redeem code                               |                            |
| My Orders                                 |                            |

さま マケーシノ アカ さすいとう ナナ イン・トム・トロ

#### Redeem voucher

The redemption of vouchers is only for the own account and for their own use. The tickets are automatically personalised with the name of the account holder.

Please enter your voucher code here:

The voucher is invalid.

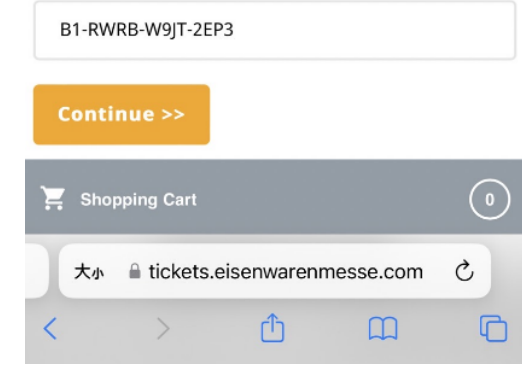

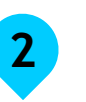

寫信至<u>help@e-shop.koelnmesse.de</u>並 在信件中提供ticket code與您遇到的問 題與截圖畫面,務必副本.

s.tsai@koelnmesse-taiwan.com.tw

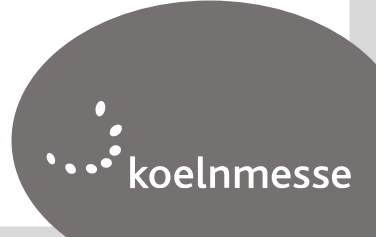